MANUAL DE USUARIO

# **PROYECTO ORACLE NETSUITE**

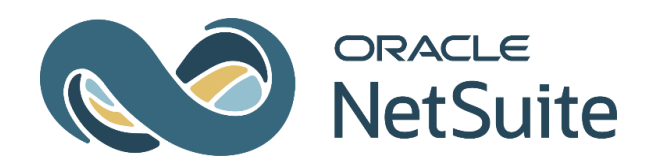

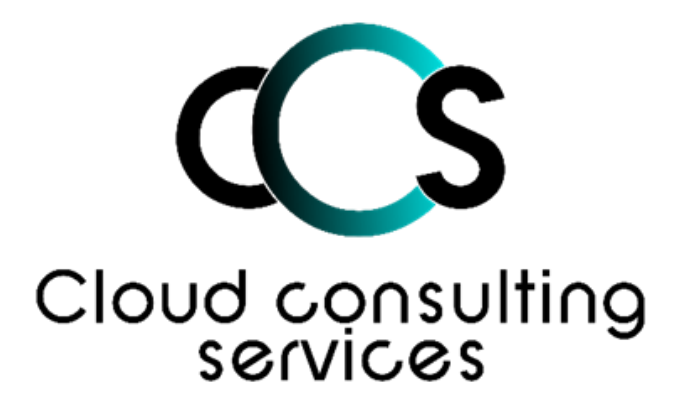

MANUAL DE USUARIO

**EVALUACIÓN DE PROVEEDORES** 

| CODIGO      | VERSION | FECHA ÚLTIMA<br>REVISIÓN | TIPO DE DOCUMENTO | APROBÓ         | PAG                         |
|-------------|---------|--------------------------|-------------------|----------------|-----------------------------|
| PM-IMP-M-20 | 001     | 03/04/2024               | CONTROLADO        | NESTOR CLAVIJO | Página <b>1</b> de <b>5</b> |

#### MANUAL DE USUARIO

### 1. EVALUACIÓN DE PROVEEDORES

La evaluación de proveedores se ha realizado como una personalización en el sistema Netsuite en la implementación en Ingeomega, debido a la necesidad de llevar un registro acerca de las principales características de cada uno de los proveedores con los que se realice algún tipo de compra o contrato.

#### 1.1 Diligenciamiento de evaluación de proveedores

La evaluación de proveedores contará con 3 preguntas o aspectos fundamentales que se calificarán en el momento de realizar una recepción de la mercancía proveniente de una compra.

A continuación, se mostrará la forma en la que se realizará dicha evaluación en el proceso de recepción, donde a nivel de cabecera se encontrarán 3 campos para dicha evaluación como se puede ver en la siguiente imagen

| 097443                                                       |                                                                                                    |                                                                                                    |
|--------------------------------------------------------------|----------------------------------------------------------------------------------------------------|----------------------------------------------------------------------------------------------------|
|                                                              |                                                                                                    |                                                                                                    |
|                                                              |                                                                                                    |                                                                                                    |
| CREADO DESDE<br>Orden de compra #54<br>FECHA *<br>19/03/2024 |                                                                                                    | PERIODO CONTABLE<br>mar 2024 V<br>NOTA                                                                                               |
|                                                              |                                                                                                    |                                                                                                    |
|                                                              |                                                                                                    |                                                                                                    |
| CENTRO DE COSTO<br>CPN3-CM                                   | *                                                                                                    | MONEDA<br>Pesos colombianos                                                                                                    |
|                                                              |                                                                                                    |                                                                                                    |
|                                                              |                                                                                                    |                                                                                                    |
| TIEMPO DE RESPUESTA *                                        | *                                                                                                    | EFECTIVIDAD EN MANEJO DE PQR *                                                                                                    |
|                                                              |                                                                                                    |                                                                                                    |
| ESTADO *<br>Aceptado                                         | *                                                                                                    | OBSERVACIÓN DE INSPECCIÓN *<br>PRUEBA SCRIPT                                                                                         |
|                                                              | 097443<br>CREADO DESDE<br>Orden de compra #54<br>FECHA *<br>19/03/2024<br>CENTRO DE COSTO<br>CPN3-CM<br>TIEMPO DE RESPUESTA *<br>5<br>ESTADO *<br>Aceptado | 097443 CREADO DESDE Orden de compra #54 ECH4* 19/03/2024 CENTRO DE COSTO CPN3-CM ETIEMPO DE RESPUESTA * 5 ESTADO * Aceptado ESTADO * |

En el grupo de campos "Evaluación de proveedores" se encontrarán 3 campos de tipo lista, los cuales tendrán como fin establecer una calificación en cada uno de los aspectos al proveedor. Cada uno de los campos tiene las opciones del 1 al 5, donde 1 es la calificación mas baja y 5 la calificación más alta.

| CODIGO      | VERSION | FECHA ÚLTIMA<br>REVISIÓN | TIPO DE DOCUMENTO | APROBÓ         | PAG                         |
|-------------|---------|--------------------------|-------------------|----------------|-----------------------------|
| PM-IMP-M-20 | 001     | 03/04/2024               | CONTROLADO        | NESTOR CLAVIJO | Página <b>2</b> de <b>5</b> |

| FILTROS                                  |                       |                     |                     |                                              |                              |
|------------------------------------------|-----------------------|---------------------|---------------------|----------------------------------------------|------------------------------|
|                                          |                       |                     |                     |                                              | 70741-16                     |
|                                          |                       |                     |                     |                                              | TOTAL: 16                    |
| NOMBRE                                   | NÚMERO DE DOCUMENTO & | CREADO DESDE        | TIEMPO DE RESPUESTA | CUMPLIMIENTO DEFINIDOS EN LA ORDEN DE COMPRA | EFECTIVIDAD EN MANEJO DE PQR |
| A CUATRO SAS 900367248                   | 11                    | Orden de compra #10 | 4                   | 3                                            | 1                            |
| AB TECH SAS 900424215                    | 31                    | Orden de compra #17 | 4                   | 4                                            | 5                            |
| AB TECH SAS 900424215                    | 34                    | Orden de compra #21 | 4                   | 5                                            | 5                            |
| A&A EQUIPOS Y SOLUCIONES EN CO 901097443 | 41                    | Orden de compra #28 | 5                   | 5                                            | 4                            |
| BC PROVEEDOR PRUEBA12 123123123          | 45                    | Orden de compra #31 | 4                   | 5                                            | 5                            |
| B TECH SAS 900424215                     | 46                    | Orden de compra #33 | 5                   | 5                                            | 5                            |
| CUATRO SAS 900367248                     | 47                    | Orden de compra #36 | 5                   | 5                                            | 5                            |
| AB TECH SAS 900424215                    | 49                    | Orden de compra #33 | 5                   | 5                                            | 4                            |
| ABC PROVEEDOR PRUEBA12 123123123         | 57                    | Orden de compra #45 | 5                   | 5                                            | 5                            |
| BASTECEDORA INDUSTRIAL DE LA 900751062   | 58                    | Orden de compra #47 | 1                   | 1                                            | 1                            |
| DINALCO ILUMINACION LTDA 811032141       | 59                    | Orden de compra #48 | 5                   | 5                                            | 4                            |
| A&A EQUIPOS Y SOLUCIONES EN CO 901097443 | 69                    | Orden de compra #50 | 5                   | 5                                            | 5                            |
| A&A EQUIPOS Y SOLUCIONES EN CO 901097443 | 70                    | Orden de compra #53 | 5                   | 5                                            | 5                            |
| A&A EQUIPOS Y SOLUCIONES EN CO 901097443 | 71                    | Orden de compra #54 | 5                   | 5                                            | 5                            |
| ABC PROVEEDOR PRUEBA12 123123123         | 74                    | Orden de compra #61 | 4                   | 3                                            | 5                            |
| ACCESORIOS Y VALVULAS APOLO SA 900941680 | 75                    | Orden de compra #66 | 4                   | 5                                            | 4                            |

Con base en el informe anterior, el área de abastecimiento diligenciará un registro personalizado, donde se encontrará una mayor cantidad de aspectos a evaluar en cada uno de los proveedores, a este registro se podrá acceder buscando el registro personalizado llamado "Evaluación de proveedores" el cual encontrará también en el siguiente enlace: https://6498514.app.netsuite.com/app/common/custom/custrecordentrylist.nl?rect ype=1285

| CODIGO      | VERSION | FECHA ÚLTIMA<br>REVISIÓN | TIPO DE DOCUMENTO | APROBÓ         | PAG                         |
|-------------|---------|--------------------------|-------------------|----------------|-----------------------------|
| PM-IMP-M-20 | 001     | 03/04/2024               | CONTROLADO        | NESTOR CLAVIJO | Página <b>3</b> de <b>5</b> |

### MANUAL DE USUARIO

| Editar Atrás 🔒 Acciones                                                                                                    |                                                                                                    |                                                                                                    |
|----------------------------------------------------------------------------------------------------|----------------------------------------------------------------------------------------------------|----------------------------------------------------------------------------------------------------|
| Datos principales                                                                                                    |                                                                                                    |                                                                                                    |
|                                                                                                    | FECHA EVALUACIÓN<br>15/02/2024                                                                                                    | BIEN O SERVICIO SUMINISTRADO                                                                                                    |
| 1                                                                                                    | TIPO DE PROVEEDOR<br>Opción 1                                                                                                    | FRECUENCIA EVALUACIÓN<br>Mensual                                                                                                    |
|                                                                                                    | NOMBRE DEL PROVEEDOR / CONTRATISTA<br>A DVE INGENIERIA SAS 900580913                                                                                                    | NOMBRE EVALUADOR<br>JULIAN MENESES 001456                                                                                                    |
|                                                                                                    |                                                                                                    | FECHA DE CREACIÓN<br>15/02/2024 9:06 PM                                                                                                    |
| Criterios para la evaluación                                                                                                    |                                                                                                    |                                                                                                    |
| Por favor califique teniendo en cuenta una escala de 1 a 5 así:<br>a) Excelente = 5, Muy Bueno = 4; Bueno = 3; Regular 2 y Deficiente = 1                                                                                                    | b) En el caso de que uno o mas de los criterios no apliquen, favor colocar N.A. (No                                                                                                    | <ul> <li>c) Si alguno de los aspectos fue calificado por debajo de tres (3) explicar el motivo.</li> </ul>                                                                                                    |
|                                                                                                    | Aplica).                                                                                                    |                                                                                                    |
| Aspectos a evaluar                                                                                                    | Aplica).                                                                                                    |                                                                                                    |
| <b>Aspectos a evaluar</b><br>CUMPLIMIENTO DEFINIDOS EN LA ORDEN DE COMPRA<br>3                                                                                                    | AGILIDAD EN LA ATENCION<br>3                                                                                                    | CUMPLE CON LOS PAGOS DE SS<br>2                                                                                                    |
| Aspectos a evaluar<br>CUMPLIMIENTO DEFINIDOS EN LA ORDEN DE COMPRA<br>3<br>FIEMPO DE RESPUESTA<br>5                                                                                                    | Agilidad en la Atención<br>3<br>Cordialidad en la Atención<br>4                                                                                                    | CUMPLE CON LOS PAGOS DE SS<br>2<br>BRINDA ATENCION Y SOPORTE OPORTUNO A SUS EMPLEADOS<br>5                                                                                                    |
| Aspectos a evaluar<br>CUMPLIMIENTO DEFINIDOS EN LA ORDEN DE COMPRA<br>3<br>TIEMPO DE RESPUESTA<br>5<br>5<br>EFECTIVIDAD EN MANEJO DE PQR<br>3                                                                                                    | AGUIDAD EN LA ATENCION<br>3<br>CORDIALIDAD EN LA ATENCIÓN<br>4<br>UTILIZA LOS PERFILES Y DESCRIPCION DEL CARGO DE ACUERDO A LOS<br>REQUISITOS                                                                                   | CUMPLE CON LOS PAGOS DE SS<br>2<br>BRINDA ATENCION Y SOPORTE OPORTUNO A SUS EMPLEADOS<br>5<br>CUMPLIMIENTO DE POLITICAS Y PROCEDIMIENTOS DEFINIDOS POR EL<br>SIG                                                                                                    |
| Aspectos a evaluar<br>CUMPLIMIENTO DEFINIDOS EN LA ORDEN DE COMPRA<br>3<br>TIEMPO DE RESPUESTA<br>5<br>EFECTIVIDAD EN MANEJO DE POR<br>3<br>CUMPLIMIENTO DE PROCESOS Y PROCEDIMIENTOS DEFINIDOS<br>4                                                                                  | APIRASI.<br>AGILIDAD EN LA ATENCIÓN<br>3<br>CORDIALIDAD EN LA ATENCIÓN<br>4<br>UTILIZA LOS PERFILES Y DESCRIPCION DEL CARGO DE ACUERDO A LOS<br>REQUISITOS<br>3<br>REALIZA PRUEBAS Y ENTREVISTAS DE ACUERDO A LOS CARGOS        | CUMPLE CON LOS PAGOS DE SS<br>2<br>BRINDA ATENCION Y SOPORTE OPORTUNO A SUS EMPLEADOS<br>5<br>CUMPLIMIENTO DE POLITICAS Y PROCEDIMIENTOS DEFINIDOS POR EL<br>SIG<br>N. A.<br>CUMPLIMENTO DE REQUISITOS DE SEGURIDAD DE LA INFORMACION                                                       |
| Aspectos a evaluar<br>CUMPLIMIENTO DEFINIDOS EN LA ORDEN DE COMPRA<br>3<br>TIEMPO DE RESPUESTA<br>5<br>EFECTIVIDAD EN MANEJO DE PQR<br>3<br>CUMPLIMIENTO DE PROCESOS Y PROCEDIMIENTOS DEFINIDOS<br>4<br>CONTACTO FRECUENTE Y SEGUIMIENTO SOBRE LOS PRODUCTOS O<br>SERVICIOS OFRECIDOS | Aplica).  AGILIDAD EN LA ATENCION  CORDIALIDAD EN LA ATENCIÓN  UTILIZA LOS PERFILES Y DESCRIPCION DEL CARGO DE ACUERDO A LOS  REQUISITOS  REALIZA PRUEBAS Y ENTREVISTAS DE ACUERDO A LOS CARGOS  (UMPLE CON LOS PAGOS DE NOMINA | CUMPLE CON LOS PAGOS DE SS<br>2<br>BRINDA ATENCION Y SOPORTE OPORTUNO A SUS EMPLEADOS<br>5<br>CUMPLIMIENTO DE POLITICAS Y PROCEDIMIENTOS DEFINIDOS POR EL<br>SIG<br>N. A.<br>CUMPLIMENTO DE REQUISITOS DE SEGURIDAD DE LA INFORMACION<br>DURANTE EL CICLO DE VIDA DE SUS PRODUCTOS<br>N. A. |

El encargado de realizar dicha evaluación deberá diligenciar todos los campos mostrados en la imagen anterior, y luego de haber diligenciado cada uno de los campos con su respectiva calificación procederá a imprimir dicha evaluación, obteniendo un resultado como el siguiente:

| CODIGO      | VERSION | FECHA ÚLTIMA<br>REVISIÓN | TIPO DE DOCUMENTO | APROBÓ         | PAG                         |
|-------------|---------|--------------------------|-------------------|----------------|-----------------------------|
| PM-IMP-M-20 | 001     | 03/04/2024               | CONTROLADO        | NESTOR CLAVIJO | Página <b>4</b> de <b>5</b> |

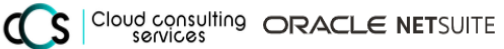

# MANUAL DE EVALUACIÓN DE PROVEEDORES

# MANUAL DE USUARIO

| Tipo de Proveedor : Opción 1                                                                                                    | SERVICIOS Y CONT                                                                                          | RATISTAS                                                                                                    | Fecha Evaluación : 15/02/2024 |                |
|----------------------------------------------------------------------------------------------------|----------------------------------------------------------------------------------------------------|----------------------------------------------------------------------------------------------------|-------------------------------|----------------|
| NOMBRE DEL PROVEEDOR                                                                                                    | BIEN O<br>SUMINISTRADO                                                                                    | SERVICIOFRECUE<br>EVALUACIÓN                                                                                   | N C I A NOMBR                 | REEVALUADOR    |
| A DVE INGENIERIA SAS 900580913                                                                                                    |                                                                                                    | Mensual                                                                                                    | JULIAN                        | MENESES 001456 |
| Instrucciones para evaluar al proveedor<br>a) Excelente = 5, Muy Bueno = 4; Buen<br>b) En el caso de que uno o mas de los<br>c) Si alguno de los aspectos fue califica | contratista, Por favor o<br>o = 3; Regular 2 y Defi<br>criterios no apliquen, fa<br>do por debaio de tres | califique teniendo en cuenta una e:<br>ciente = 1<br>avor colocar N.A. (No Aplica).<br>(3) explicar el motivo. | scala de 1 a 5 asi:           |                |
| CRITERIOS PARA LA EVALUACIÓN                                                                                                    |                                                                                                    | (-)                                                                                                    |                               | CALIFICACIÓN   |
| CUMPLIMIENTO DEFINIDOS EN LA C                                                                                                    | RDEN DE COMPRA                                                                                            |                                                                                                    |                               | 3              |
| TIEMPO DE RESPUESTA                                                                                                    |                                                                                                    |                                                                                                    |                               | 5              |
| EFECTIVIDAD EN MANEJO DE PQR                                                                                                    |                                                                                                    |                                                                                                    |                               | 3              |
| CUMPLIMIENTO DE PROCESOS Y PRO                                                                                                    |                                                                                                    | 4                                                                                                    |                               |                |
| CONTACTO FRECUENTE Y SEGUIMIE                                                                                                    | NTO SOBRE LOS PRO                                                                                         | DUCTOS O SERVICIOS OFRECIE                                                                                     | OOS                           | 4              |
| AGILIDAD EN LA ATENCIÓN                                                                                                    |                                                                                                    |                                                                                                    |                               | 3              |
| CORDIALIDAD EN LA ATENCIÓN                                                                                                    |                                                                                                    |                                                                                                    |                               | 4              |
| UTILIZA LOS PERFILES Y DESCRIPCI                                                                                                    | ÓN DEL CARGO DE A                                                                                         | CUERDO A LOS REQUISITOS                                                                                        |                               | 3              |
| REALIZA PRUEBAS Y ENTREVISTAS                                                                                                    | DE ACUERDO A LOS                                                                                          | CARGOS                                                                                                    |                               | 4              |
| CUMPLE CON LOS PAGOS DE NOMIN                                                                                                    | A                                                                                                    |                                                                                                    |                               | 3              |
| CUMPLE CON LOS PAGOS DE SS                                                                                                    |                                                                                                    |                                                                                                    |                               | 2              |
| BRINDA ATENCIÓN Y SOPORTE OPOF                                                                                                    | RTUNO A SUS EMPLE                                                                                         | ADOS                                                                                                    |                               | 5              |
| CUMPLIMIENTO DE POLÍTICAS Y PRO                                                                                                    | OCEDIMIENTOS DEF                                                                                          | NIDOS POR EL SIG                                                                                               |                               | N. A.          |
| CUMPLIMIENTO DE REQUISITOS DE<br>SUS PRODUCTOS                                                                                                    | SEGURIDAD DE LA                                                                                           | INFORMACIÓN DURANTE EL C                                                                                       | CICLO DE VIDA DE              | N. A.          |
| CUMPLIMIENTO EN LOS ANS ESTADI                                                                                                    | ECIDOS DADA LA DE                                                                                         | PESTACIÓN DE SERVICIOS V POR                                                                                   |                               | N A            |

Finalizando así todo el proceso correspondiente a la evaluación de proveedores.

| CODIGO      | VERSION | FECHA ÚLTIMA<br>REVISIÓN | TIPO DE DOCUMENTO | APROBÓ         | PAG                         |
|-------------|---------|--------------------------|-------------------|----------------|-----------------------------|
| PM-IMP-M-20 | 001     | 03/04/2024               | CONTROLADO        | NESTOR CLAVIJO | Página <b>5</b> de <b>5</b> |